## <u>ขั้นตอนการเข้าระบบสั่งจองหนังสือรวมคำบรรยายออนไลน์</u>

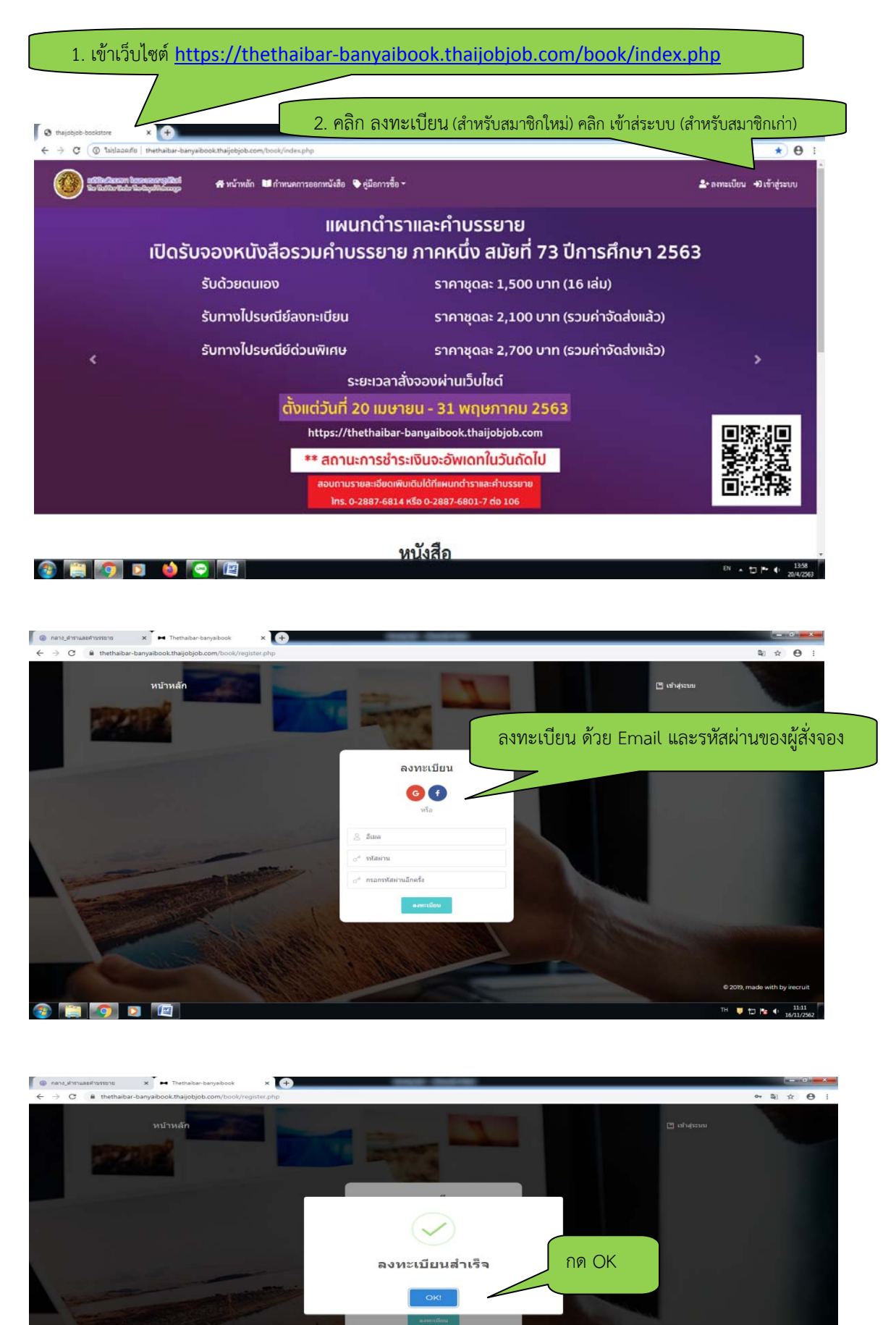

EN 📕 🗔 🎠 🕴 11:15

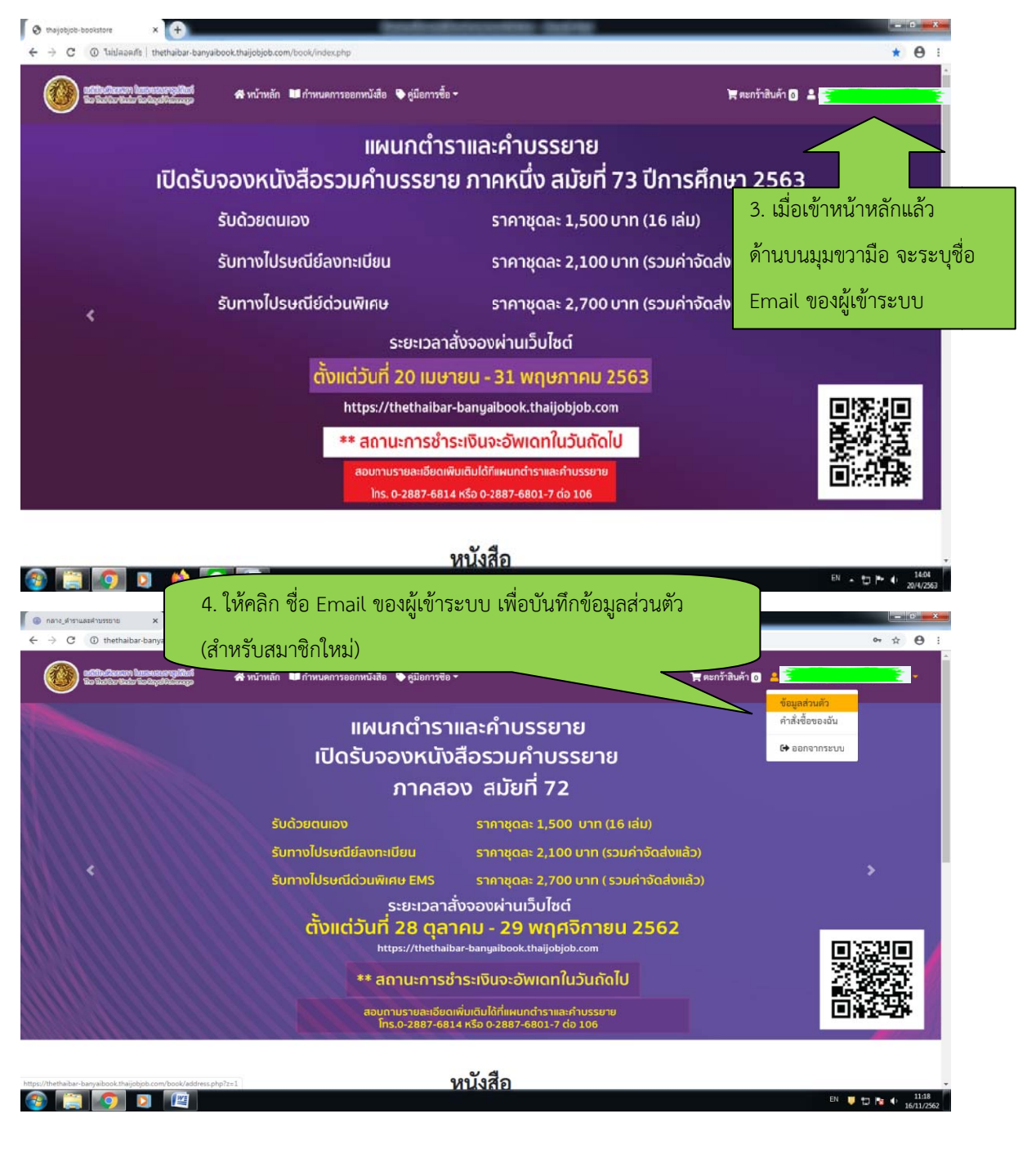

| (ana_dranuaedrusserse) ← → C a thetha | thtps://thethaibar-banyaibook.th     X        | +)                                                         |                                                             |                                | \$ 1         |
|---------------------------------------|-----------------------------------------------|------------------------------------------------------------|-------------------------------------------------------------|--------------------------------|--------------|
|                                       | ดใบแทนสมสรฐมีให้เสื<br>อ่าข้อให้รูปให้อันบรูด | หนดการออกหนังสือ 🗣 คู่มือการซื้อ 👻                         |                                                             | 🐂 ตะกว้าสินค้า 🗿 🚨 😴           |              |
| อกข้อนอให้ครบก้าน                     |                                               | ข้อมูร                                                     | ส่วนตัว                                                     |                                |              |
| UTTO A STEVITIA O STA KA              | •คำนำหน้า:                                    | •ชื่อ                                                      | *ນາມສຸດູລ                                                   | *เลขประจำตัวประชาชน            |              |
|                                       | โปรดเลือก 🔹 🗢                                 | ชื่อ                                                       | นามสกุล                                                     |                                |              |
|                                       | *ที่อยู่การจัดส่ง:                            |                                                            |                                                             |                                |              |
|                                       |                                               |                                                            |                                                             |                                |              |
|                                       | ตำบล/แขวง:                                    | อำเภอ/เขต:                                                 | จังหวัด:                                                    | *รทัสไปรษณีย์:                 |              |
|                                       | โปรดเลือก 🛛 😵 🔹                               | โปรคเลือก 🛛 🔞 🔻                                            | โปรดเลือก 🛛 🕺 🔻                                             |                                |              |
|                                       | *หมายเลขโทรศัพท์:                             |                                                            |                                                             |                                |              |
|                                       |                                               |                                                            |                                                             |                                |              |
|                                       |                                               | ů va s                                                     |                                                             |                                |              |
|                                       | สมาชิกส<br>เ                                  | สังจองหนังสือรวมค้าบรรยายท<br>พื่อใช้ในการเบิกจ่ายจากหน่วย | านโด ต้องการไบเสร็จรับเงินเตี<br>งานกรุณากรอกข้อมูลให้ครบถ้ | ມຮູປແບບ<br>ວນ                  |              |
|                                       | •ชื่อที่ใช้ในการออกใบเสร็จ                    |                                                            | "เลขประจำตัวผู้เสียภาษี: นิติบุคคล หรือ เ                   | ลขประจำตัวประชาชน: บุคคลธรรมดา |              |
|                                       | ซือ                                           |                                                            |                                                             |                                |              |
|                                       |                                               |                                                            |                                                             |                                | EN 📮 🗂 🌆 🗣 🚛 |

| <u>เทวกเกเยวง์ เพลเกม</u>  | <u>จายจาก</u>                                      | นก 🚥 กามหมุดารออกทุกงออ 🔶 คุณอการออ - |                                                                           | ส ตะกราสนคา 🛛 🗖 🦉                      |            |
|----------------------------|----------------------------------------------------|---------------------------------------|---------------------------------------------------------------------------|----------------------------------------|------------|
| <u>วยงาน ไม่ต้องกรอกข้</u> | <u>์อมูลส่วนนี้</u>                                | 🛛 🔹 โปรคเลือก 🖉 🤊                     | - โปรดเลือก 🛛 🕲 🔻                                                         |                                        |            |
|                            |                                                    |                                       |                                                                           |                                        |            |
|                            |                                                    | สมาชิกสั่งจองหนังสือรวมคำบรรยาย       | เท่านใด ต้องการใบเสร็จรับเงินเต็ม                                         | າຈູປແບບ                                |            |
|                            | •ชื่อที่ใช้ในการออกใบเสร็จ                         | เพอเซเนการเบกจายจากหนว                | ายงานกรุณากรอกขอมูลไหครบถว<br>*เลขประจำตัวผู้เสียภาษี: นิติบุคคล หรือ เลข | ใง                                     |            |
|                            | €0                                                 |                                       |                                                                           |                                        |            |
|                            | ที่อยู่ในการออกใบเสร็จ                             |                                       |                                                                           |                                        |            |
|                            |                                                    |                                       |                                                                           | 5. เมื่อกรอกข้อมูลเรี                  | ัยบร้อยแล้ |
|                            |                                                    |                                       | 🖉 บันพึก                                                                  | ให้กดบับทึก                            |            |
|                            | แผนกคำราและคำบรรย<br>สอบถามรายละเอือดเพิ่มเติมได้เ | ทย<br>ที่เบอร์ติดต่อ                  |                                                                           | ในวันชั้นหร่- ดูกร์ เวลา 8.30-17.30 น. | 0          |
|                            | 0-2887-6814 אזט 0-2887-680                         | )1-7 คอ 106                           |                                                                           | vrîs LinelD : øThaljobjob              | Ú          |

| useuenyilui<br>Iolapiliaaapo 🗥 v                                                                                                    | เน้าหลัก 💵 กำหา                                                                                                    | นดการออกหนังสือ 🗣 คุ                                                                                                    | รู่มือการซื้อ 🔻                                                                                                    |                                                                                                    |                                                                                                    | 🏋 ຕະກວ້າສືນຄ້າ 🕻                                                                                                    | 0 × <del>7</del>                            |            |
|----------------------------------------------------------------------------------------------------|----------------------------------------------------------------------------------------------------|----------------------------------------------------------------------------------------------------|----------------------------------------------------------------------------------------------------|----------------------------------------------------------------------------------------------------|----------------------------------------------------------------------------------------------------|----------------------------------------------------------------------------------------------------|---------------------------------------------|------------|
| มหาสวัสดิ์                                                                                                    | 0.                                                                                                    | บางกรวย                                                                                                    | <b>0</b> •                                                                                                    | นนทบุรี                                                                                                    | 0.                                                                                                    | 11130                                                                                                    | ~                                           |            |
| *หมายเลขโทรศัพท์:                                                                                                    |                                                                                                    |                                                                                                    |                                                                                                    |                                                                                                    |                                                                                                    |                                                                                                    |                                             |            |
| 0830024850                                                                                                    | ~                                                                                                    |                                                                                                    |                                                                                                    |                                                                                                    |                                                                                                    |                                                                                                    |                                             |            |
|                                                                                                    |                                                                                                    |                                                                                                    |                                                                                                    |                                                                                                    |                                                                                                    |                                                                                                    |                                             |            |
|                                                                                                    | o 4                                                                                                    |                                                                                                    | 6                                                                                                    |                                                                                                    | đ                                                                                                    |                                                                                                    |                                             |            |
|                                                                                                    | สมาชิกสัง<br>เพื่                                                                                                    | งจอ<br>คใช่                                                                                                    | V                                                                                                    |                                                                                                    | ติมรู<br>ถ้วน                                                                                                    | ປແບບ                                                                                                    |                                             |            |
|                                                                                                    |                                                                                                    | u dan uu                                                                                                    | Jan da flu                                                                                                    | e a dud                                                                                                    |                                                                                                    |                                                                                                    |                                             |            |
| *ชื่อที่ใช้ในการออกไบเสรั                                                                                                    | ବ                                                                                                    | เบลยนแ                                                                                                    | บลง ทอยูเน                                                                                                    | การจดสงเรย <sup>ุ</sup><br>ว                                                                                                    |                                                                                                    | าชน: บุคคลธร:                                                                                                    | เมดา                                        |            |
| ซือ                                                                                                    |                                                                                                    | -                                                                                                    | 6661                                                                                                    |                                                                                                    |                                                                                                    |                                                                                                    | ~                                           |            |
| ที่อยู่ในการออกใบเสร็จ                                                                                                    |                                                                                                    |                                                                                                    | ок                                                                                                    |                                                                                                    |                                                                                                    |                                                                                                    |                                             |            |
|                                                                                                    |                                                                                                    |                                                                                                    |                                                                                                    |                                                                                                    |                                                                                                    |                                                                                                    | ~                                           |            |
|                                                                                                    |                                                                                                    |                                                                                                    |                                                                                                    |                                                                                                    |                                                                                                    |                                                                                                    | 10                                          |            |
|                                                                                                    |                                                                                                    |                                                                                                    | 🛛 ບັນກິ                                                                                                    | 0                                                                                                    |                                                                                                    |                                                                                                    |                                             |            |
| _                                                                                                    |                                                                                                    |                                                                                                    |                                                                                                    |                                                                                                    |                                                                                                    | 1001-01-00                                                                                                    |                                             |            |
| แผนกคำราและคำบ<br>สอบถามรายละเอียดเพิ่มเติม                                                                                                    | รรยาย<br>ได้ที่เบอร์ติดต่อ                                                                                                 |                                                                                                    |                                                                                                    |                                                                                                    |                                                                                                    | หากมีปัญหาเกี่ยวกับระบบ สา<br>Call Center โทร. 0-2257<br>ในวันวันหน้ สุดร์ เกรร 8                                                                                              | มารถติดต่อได้ที่<br>7159 กด 3<br>10 17 20 1 |            |
| 0-2887-6814 หรือ 0-2887-                                                                                                    |                                                                                                    |                                                                                                    |                                                                                                    |                                                                                                    |                                                                                                    | หรือ LineID : @That                                                                                                    | objob                                       |            |
|                                                                                                    |                                                                                                    |                                                                                                    |                                                                                                    |                                                                                                    |                                                                                                    |                                                                                                    |                                             |            |
|                                                                                                    |                                                                                                    |                                                                                                    |                                                                                                    |                                                                                                    |                                                                                                    |                                                                                                    |                                             | тн 🛡 🕇     |
|                                                                                                    |                                                                                                    |                                                                                                    |                                                                                                    |                                                                                                    |                                                                                                    |                                                                                                    |                                             | ™ ♥ ቲ      |
|                                                                                                    |                                                                                                    | 6 เมื่                                                                                                    | อกด OK                                                                                                    | เล้ว ไปคลิก                                                                                                    | า หน้าหลั                                                                                                    | ,<br>1                                                                                                    |                                             | ₩ 🛡 🖶      |
| × Shttps://thethaibar                                                                                                    | banyaibookth X                                                                                                    | + 6. เมื่                                                                                                    | อกด OK                                                                                                    | แล้ว ไปคลิก                                                                                                    | า หน้าหล้                                                                                                    | ัก                                                                                                    |                                             | тн 🛡 🕁     |
| Attps://thethaibar-     Artps://thethaibar- ar-banyaibook.thaijobjob.com                                                                                                    | banyaibook.th ×                                                                                                    | € 6. เมื่                                                                                                    | อกด OK                                                                                                    | แล้ว ไปคลิก                                                                                                    | า หน้าหล้                                                                                                    | ัก                                                                                                    |                                             | тн Ų 🕁     |
| X O https://hethabar-<br>xr-banyaibook.thaijobjob.com                                                                                                    | berysibook.11 × 7<br>/book/address.php                                                                                     | <ul> <li>+</li> <li>6. ไม้</li> <li>1หนดการออกหนังสือ</li> </ul>                                                                                                    | อกด OK                                                                                                    | แล้ว ไปคลิก                                                                                                    | า หน้าหล้                                                                                                    | ัก                                                                                                    | 0 4                                         | тн 🛡 ቲ     |
| x  A https://htehaliae-<br>wr-banyaibook.thaijobjob.com                                                                                                    | baryaibook.th x<br>ibook/address.php<br>หน้าหลัก แก่ ก่า                                                                   | <ul> <li>+</li> <li>6. ไม้</li> <li>1</li> <li>1</li></ul>                                                                                                    | อกด OK                                                                                                    | แล้ว ไปคลิก                                                                                                    | า หน้าหล้                                                                                                    | <mark>้ก</mark><br>โร ดะกว้าขึ้นด้                                                                                                    | o 4 <b>2.</b>                               | тн 💵 🖶     |
| x O https://https://https.<br>xar-banyaibook.thaijobjob.com<br>homeenengytited<br>homeenengytited                                                                                                    | banyaibook.th x<br>/book/address.php<br>+หน้าหลัก มีกั                                                                     | + 6. bไ                                                                                                    | อกด OK<br>●ตุ๋มิตการขึ้อ ◄<br>ข้อมูล                                                                                                  | เล้ว ไปคลิก<br>                                                                                                    | า หน้าหล้                                                                                                    | <mark>/ก</mark><br>ั¥ คะกรัาสินคั                                                                                                    | 0 4                                         | тн 📗 🛃     |
| <ul> <li>x o กฤษ//hethabae</li> <li>x o hฤษ//hethabae</li> <li>x - banyabook /haijobjob.com</li> <li>hฤษภาพบัน</li> </ul>                                                                                                    | berysibook.!! ×<br>book/address.php                                                                                        | <ul> <li> <ul> <li></li></ul></li></ul>                                                                                                    | อกด OK<br>• <sub>สุมีอาาร</sub> ข้อ •<br>ข้อมูล                                                                                       | แล้ว ไปคลิก<br>                                                                                                    | า หน้าหล้                                                                                                    | <mark>้/ก</mark><br>ั่ <b>⊤</b> ตะกร้าสิมดั*<br>*เลขประจำตัวประชาชน                                                                                                    | 0 ±                                         | TH U       |
| x         C         https://thethabae-<br>kar.ebanyabook.thaijobjob.com           https://thethabae-<br>https://thethabae-<br>refruit/nutin:         x                                                                                                    | beryebook:P x<br>book/address.php<br>+ พร้าหลัก มีที่1                                                                     | <ul> <li> <ul> <li></li></ul></li></ul>                                                                                                    | อกด OK<br>• <sub>สุมีคาร</sub> ซึ่อ •<br>ข้อมูล                                                                                       | แล้ว ไปคลิก<br>ว่านตัว<br>ว่านสกุล                                                                                                    | า หน้าหลั                                                                                                    | ั้ก<br>ั⊂ ตะกรังสิงดั<br>*เลขประจำตัวประชาชน                                                                                                    | 0 4                                         | Тн 💵 💼     |
| x         C         https://https//https//htttps//https//https//https//https//https//https//https//h | beyebook!! X<br>book/address.php<br>+ nčrnnán Miňa                                                                         | <ul> <li> <ul> <li></li></ul></li></ul>                                                                                                    | อกด OK<br>รุมิคการซื้อ -<br>ข้อมูล<br>ชื่อมูล                                                                                         | แล้ว ไปคลิก<br>ช่วนตัว<br>ชาวมสกุล                                                                                                    | า หน้าหลั<br>ะ                                                                                                    | ั่ก<br>ั⊤ ตะกรัวสิมดั<br>*เลขประจำตัวประชาณ<br>⊋                                                                                                    | 0 +                                         | TH W       |
|                                                                                                    | beyebock!! X<br>book/addres.php<br>book/addres.php<br>แต่กำ                                                                | <ul> <li>+</li> <li>6. ไง้มี</li> <li>พานคการออกหนังสือ (</li> </ul>                                                                                                    | ือกด OK<br>• สุมัยการซื้อ ∙<br>ข้อมูล                                                                                                 | แล้ว ไปคลิก<br>                                                                                                    | า หน้าหลั                                                                                                    | ั้ก<br>ัद ตะกว้าสิงค้า<br>*เลขประจำตัวประชาชน                                                                                                    | 0                                           | TH U to    |
|                                                                                                    | beyebock!! X<br>book/address.php<br>book/address.php<br>เม้าหลัก มีที่กั                                                   | <ul> <li>+</li> <li>6. ไม้</li> <li>+</li> <li>+</li></ul>                                                                                                    | ือกด OK<br>• สุมัยการซื้อ ∙<br>ข้อมูล                                                                                                 | แล้ว ไปคลิก<br>ท่วนตัว<br>ชามสกุล                                                                                                    | า หน้าหลั                                                                                                    | ัก<br>ั⊊ ตะกว้าสิงค้า<br>*เลขประจำตัวประชาชน                                                                                                    |                                             | TH 📕 🗮     |
| ไม่ได้เป็นสายไป           ************************************                                                                                                    | beyabock!! X<br>book/addressphp<br>box/radinesphp<br>ะหว้าหลัก มิกัก<br>ะ                                                  | <ul> <li>→ 6. ไม่มี</li> <li>พานคการออกหนังสือ (</li> <li>*ชื่อ</li> <li>*ชื่อ</li> <li>*ชื่อ</li> <li>*ชื่อ</li> </ul>                                                                                                    | อกด OK<br>(มัยการซื้อ +<br>ข้อมูล                                                                                                    | แล้ว ไปคลิก<br>ร่วนตัว<br>จันามสกุล<br>จันหวัด:                                                                                                    | า หน้าหลั                                                                                                    | ้∩ ัส ดะกรัวสินค้า *เลขประจำหัวประชาชน *รหัสไปรษณีย์: 1130                                                                                                    |                                             | тн 💗 🖞     |
| ไปไปไปไปไปไปไปไปไปไปไปไปไปไปไปไปไปไปไป                                                                                                    | beyebock!! x<br>book/address.php<br>book/address.php<br>                                                                   | <ul> <li>+</li> <li>6. ไม่มี</li> <li>พานงการออกหนังสือ</li> <li>*ชื่อ</li> <li>*ชื่อ</li> <li>อำเภอ/เขต:</li> <li>บางกรวย</li> </ul>                                                                                                    | อกด OK<br>• (มีมการซื้อ +<br>ข้อมูล<br>€                                                                                              | เล้ว ไปคลิก<br>ช่วนตัว<br>จังหวัด:<br>มนทบุรี                                                                                                    | า หน้าหลั                                                                                                    | <ul> <li>^ัก</li> <li>ๅัฐ ตะกรัวสินคั<sup>*</sup></li> <li>•เลขประจำตัวประชาชน</li> <li>ราหัลไประฉันด์:</li> <li>11130</li> </ul>                                              |                                             | тн 🔑 🖞     |
| ไปไม่ไปไปไปไปไปไปไปไปไปไปไปไปไปไปไปไปไปไ                                                                                                    | beyebock!! x<br>book/address.php<br>book/address.php<br>                                                                   | <ul> <li>+</li> <li>6. ไม่มี</li> <li>พานงการออกหนังสือ</li> <li>*ชื่อ</li> <li>*ชื่อ</li> <li>อำเภอ/เขต:</li> <li>บางกรวย</li> </ul>                                                                                                    | ือกด OK<br>• (มีแการซื้อ +<br>ข้อมูล<br>€                                                                                             | เล้ว ไปคลิก<br>ช่วนตัว<br>จังหวัด:<br>มนทบุรี                                                                                                    | า หน้าหลั                                                                                                    | <ul> <li>^ัก</li> <li>ๅัส ตะกรัวสินคั<sup>*</sup></li> <li>*เลขประจำตัวประชาชน</li> <li>ราหัลไปรษณีย์:</li> <li>11130</li> </ul>                                               |                                             | H <b>U</b> |
| ไปไม่ไปไปไปไปไปไปไปไปไปไปไปไปไปไปไปไปไปไ                                                                                                    | bayabook!! X<br>book/address.php<br>book/address.php<br>wirnsin Ifr<br>c<br>c<br>c<br>c<br>c<br>c                          | <ul> <li>+</li> <li>6. ไม่มี</li> <li>พนะคณรออกหนังสือ</li> <li>*ชื่อ</li> <li>*ชื่อ</li> <li>อำเภอ/เขต:</li> <li>บางกรวย</li> </ul>                                                                                                    | ื่อกด OK<br>•∉มืะการซื้อ •<br>ข้อมูล<br>€                                                                                             | แล้ว ไปคลิก<br>ช่วนตัว<br>จังหรัด:<br>มนทบุรี                                                                                                    | า หน้าหลั                                                                                                    | <ul> <li>ัก</li> <li>ัฐ ตะกรัวสินด้</li> <li>"แลงประจำตัวประชาชน</li> <li>ราหัดในรษณีย์:</li> <li>11130</li> </ul>                                                             |                                             | н <b>ц</b> |
| ************************************                                                                                                    | baysbock!! X<br>book/address.php<br>book/address.php                                                                       | <ul> <li>+</li> <li>6. ไม้</li> <li>ทนคการออกหนังสือ จ</li> <li>+</li> <li>+</li> <li>-</li> <li>-</li> <li< td=""><td>อกด OK<br/>• ∉มือการซื้อ +<br/>ข้อมูล<br/>€</td><td>แล้ว ไปคลิก<br/>ร่วนตัว<br/>*เามสกุล<br/>รังหรัด:<br/>นนทบุรี</td><td>า หน้าหลั<br/>รั</td><td><ul> <li>ัก</li> <li>ัฐ ตะกร้าสินด้า</li> <li>*แลงประจำทั่วประชาชน</li> <li>*เลงประจำทั่วประชาชน</li> <li>*หัสโปรษณีย์:</li> <li>11130</li> </ul></td><td></td><td>TH</td></li<></ul> | อกด OK<br>• ∉มือการซื้อ +<br>ข้อมูล<br>€                                                                                              | แล้ว ไปคลิก<br>ร่วนตัว<br>*เามสกุล<br>รังหรัด:<br>นนทบุรี                                                                                                    | า หน้าหลั<br>รั                                                                                                    | <ul> <li>ัก</li> <li>ัฐ ตะกร้าสินด้า</li> <li>*แลงประจำทั่วประชาชน</li> <li>*เลงประจำทั่วประชาชน</li> <li>*หัสโปรษณีย์:</li> <li>11130</li> </ul>                              |                                             | TH         |
| ************************************                                                                                                    | bayaBookii x<br>book/address.php<br>                                                                                       | <ul> <li>6. ไม่</li> <li>ทนคการออกหนังสือ จ</li> <li>ชื่อ</li> <li>อำเภอ/เขต:</li> <li>บางกรรอ</li> <li>สั่งจุจองหนังสือธรรร</li> </ul>                                                                                                    | อกด OK<br>• ผู่มีคารขึ้อ +<br>ข้อมูล<br>                                                                                              | แล้ว ไปคลิก<br>ร่วนตัว<br>จังหร้อ:<br>นมพบุรี<br>บนใด ต้องการโบ                                                                                                    | า หน้าหลั<br>ระ<br>๏ -                                                                                                    | <ul> <li>ัก</li> <li>ัฐ ตะกร้าสินด้า</li> <li>*เลขประจำทั่วประชาชน</li> <li>*าหัสไประฉำทั่วประชาชน</li> <li>*าหัสไประฉำทั่วประชาชน</li> <li>11130</li> <li>มารูปแบบ</li> </ul> |                                             | TH         |
| หาระ//thethalaa-           หาระ//thethalaa-           หาระ//thethalaa-           หาระ//thethalaa-           หาระ//thethalaa-           หาระ//thethalaa-           หาระ//thethalaa-           หาระ//thethalaa-           *ทำน้าหน้า:           นาย           *ทำน้าหน้า:           นาย           *ที่อยู่การจัดส่าะ           มากสวัสล์           *หมายและไทรศักร์:                                                                                                    | baryabook: r x<br>book/address.php<br>• หร้าหลัก ■ก่า<br>•<br>•<br>สมาชิกเ<br>เ                                            | <ul> <li> <ul> <li></li></ul></li></ul>                                                                                                    | อกด OK<br>• ผู่มีตการขึ้อ +<br>ข้อมูล<br>ข้อมูล                                                                                       | แล้ว ไปคลิก<br>ร่านตัว<br>รังหร้ด:<br>นมพบุรี<br>เนเต ต้องการใบ<br>านกรุณากรอกข้                                                                                           | า หน้าหลั<br>≩<br>๏ -<br>เสร็จรับเงินเตี<br>อมูลให้ครบถั                                                                                                    | ัก<br>ๅๅ ๛ะกรัวสินด้<br>*เลขประจำทั่วประชาชน<br>⇒าหัสไปวษณีย์:<br>11130<br>มรูปนะบบ<br>วน                                                                                      |                                             | TH         |
| <ul> <li>หาระเทศสายสายสายสายสายสายสายสายสายสายสายสายสายส</li></ul>                                                                                                    | baryabook!: x<br>book/addres.php<br>•<br>•<br>•<br>•<br>•<br>•<br>•<br>•<br>•<br>•<br>•<br>•<br>•<br>•<br>•<br>•<br>•<br>• | <ul> <li> <ul> <li></li></ul></li></ul>                                                                                                    | •้อกด OK<br>•้อุ่มิคารซื้อ +<br>ข้อมูล<br>€<br>€<br>•<br>•<br>•<br>•<br>•<br>•<br>•<br>•<br>•<br>•<br>•<br>•<br>•<br>•<br>•<br>•<br>• | <ul> <li>เล้ว ไปคลิก</li> <li>ช่านตัว</li> <li>ช่านวัล</li> <li>ช่านวัล:</li> <li>นนทบุรี</li> <li>นนทบุรี</li> <li>นนก รุณากรอกข้</li> <li>เลขบระจำตัวผู้เสียก</li> </ul> | <ul> <li>หน้าหลั</li> <li>พน้าหลั</li> <li>พน้าหลั</li> <li>พน้าหลัง</li> <li>พน้าหลัง</li> <li>พน้าหลัง</li> <li>พน้าหลัง</li> <li>พน้าหลัง</li> <li>พน้าหลัง</li> <li>พน้าหลัง</li> <li>พน้าหลัง</li> <li>พน้าหลัง</li> <li>พน้าหลัง</li> </ul> | ัก<br>ๅๅ ดะกรัวสินด้<br>*เลขประจำตัวประชาชน<br>⇒าหัสไปรษณีย์:<br>11130<br>มรูปแบบ<br>วน<br>สะปะเจ้าตัวประชาชน: บุคค                                                            | O <b>-</b>                                  | TH         |

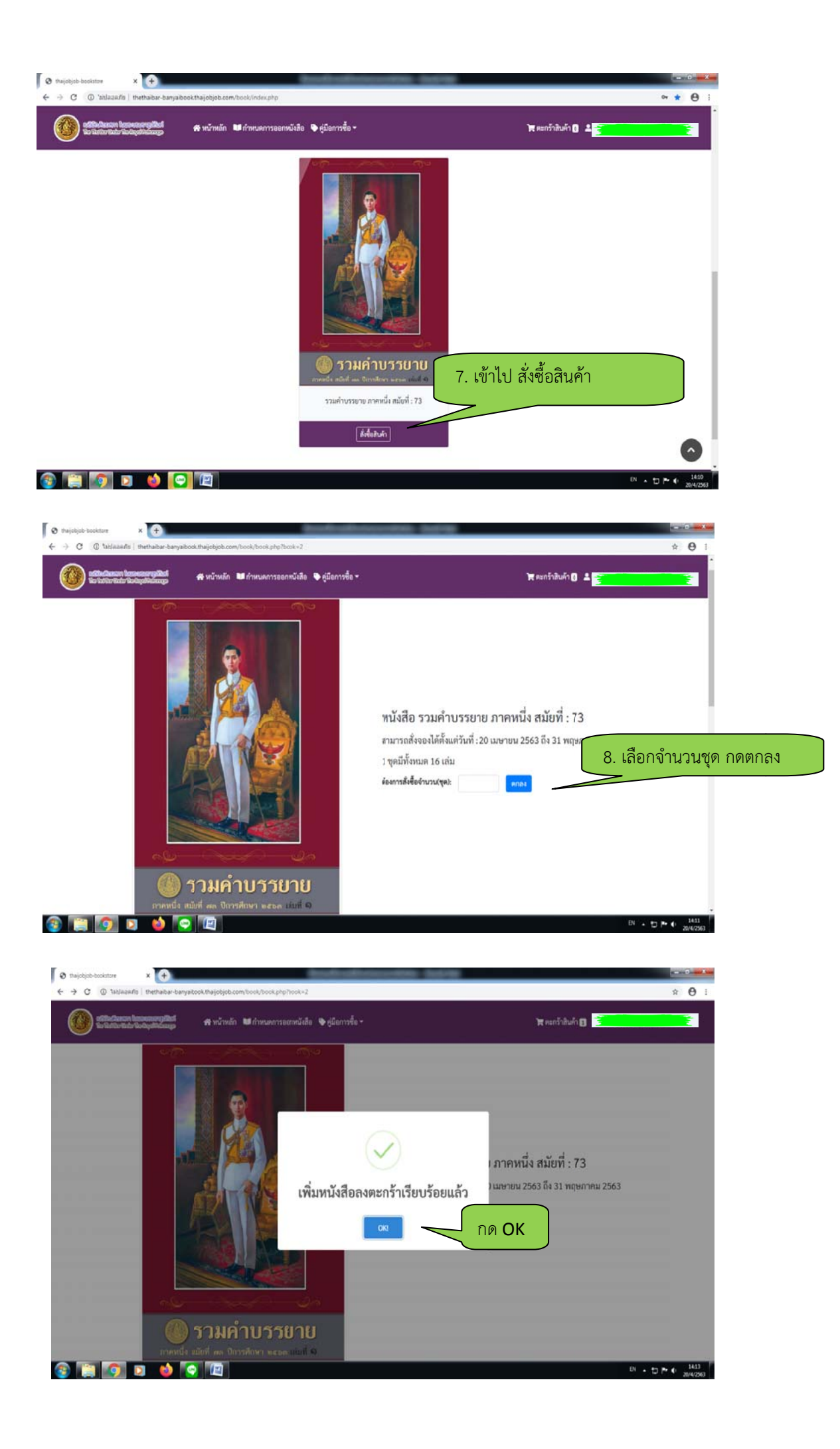

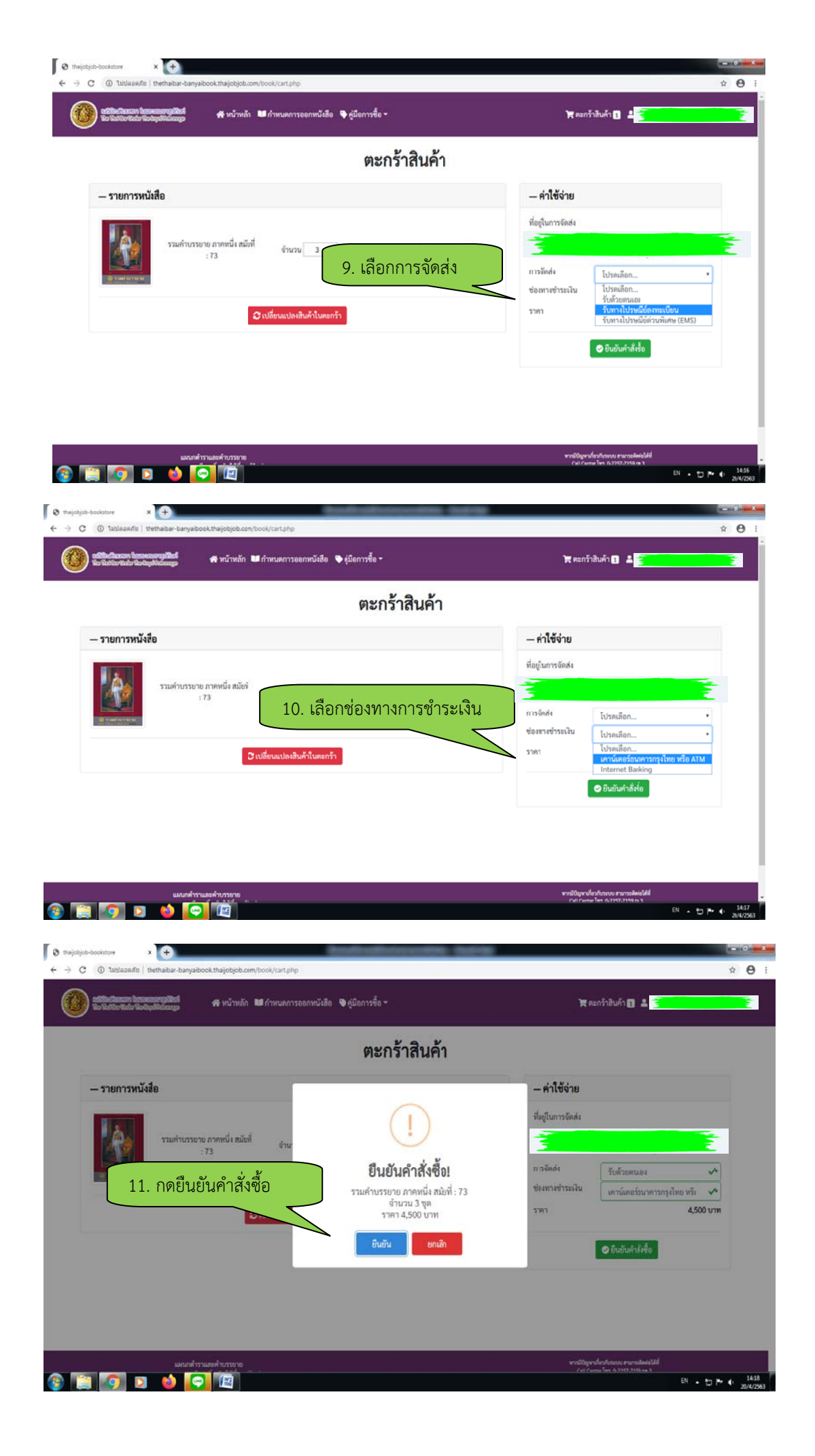

|                                                                                                    | 🖶 หน้าหลัก 🛛 กำหนดกา                         | เรออกหนังสือ 🗣 ผู้มีอการซื้อ *                                                                                                    | 🗑 สะกร้าสินด้า 🖪 🔁 👘                                                                          |                                                                                                    |
|----------------------------------------------------------------------------------------------------|----------------------------------------------|----------------------------------------------------------------------------------------------------|-----------------------------------------------------------------------------------------------|----------------------------------------------------------------------------------------------------|
|                                                                                                    |                                              | ตะกร้าสินค้า                                                                                                    |                                                                                               |                                                                                                    |
| — รายการหนังสือ                                                                                                    |                                              |                                                                                                    | - ค่าใช้จ่าย                                                                                  |                                                                                                    |
| TAN 199                                                                                                    | บรรยาย ภาคหนึ่งสมัยที่                       | $\bigtriangledown$                                                                                                    | ที่ยยู่ในการจัดส่ง                                                                            |                                                                                                    |
|                                                                                                    | :73 <sup>g</sup> nu                          | ได้รับเกิดสิ่งสื้อของช่อยแก้อ อะอเคพื่อะ                                                                                                    | การจักส่ะ รับคัวบทนเอง                                                                        |                                                                                                    |
|                                                                                                    |                                              | เครบคาสงขอของทานแสว กรุณาชาร<br>เงิน                                                                                                    | ซ้องหางข่าระเงิน<br>เคาน์เตอร์ขนาดารกรุงไทย หรือ 🖍                                            |                                                                                                    |
|                                                                                                    | 12. กด OK                                    | СКІ                                                                                                    |                                                                                               |                                                                                                    |
|                                                                                                    |                                              |                                                                                                    | C sranerarén                                                                                  |                                                                                                    |
|                                                                                                    |                                              |                                                                                                    |                                                                                               |                                                                                                    |
|                                                                                                    |                                              |                                                                                                    |                                                                                               |                                                                                                    |
|                                                                                                    | มกคำรามแต่กับรายาย                           |                                                                                                    | andtopenforferens runnstaatelij<br>Calosea ha o.1927.1966 a 3<br>EN - D P- (+ 2423            | 9                                                                                                    |
|                                                                                                    |                                              |                                                                                                    |                                                                                               |                                                                                                    |
| กลาง_สำรานละสำบรรยาย X 🛛 🕲 the                                                                                                    | ijobjob-bookstore 🗙 🙆 🗤                      | แสร็จรับเงิน × (+)                                                                                                    |                                                                                               |                                                                                                    |
| → C ■ thethabar-banyaibook.th                                                                                                    | aijobjob.com/book/pdf/printpayment,          | php                                                                                                    | Q #                                                                                           | θ:                                                                                                    |
| → C ■ thethabar-banyaibook.th                                                                                                    | aljobjob.com/book/pdf/printpayment.          | php<br>auti.in                                                                                                    | Q A                                                                                           | 0 :                                                                                                    |
| → C a thethaba-banyabook.th                                                                                                    | a <b>ijobjob.com</b> /book/pdf/printpayment. | php extension of the sector of the sector of | Q A                                                                                           | Θ:                                                                                                    |
| O interface any about the second second s | ajobjob.com/kook/pdf/printpayment,           | end a R                                                                                                    | Q. ★                                                                                          | 0:                                                                                                    |
| O interface of the the the the the the the the the the                                                                                                    | ajobjeb.com/kook/pdf/printpayment.           | php                                                                                                    | <ul> <li>จ. *</li> <li>พิมพ์ใบแจ้งทำระเงิน กรณีทำ</li> </ul>                                  | € :<br>โ                                                                                                    |
| O thethabar-baryabook.th                                                                                                    | ajobjeb.com/book/pdf/printpayment,           | php                                                                                                    | <ul> <li>จัง</li> <li>พิมพ์ใบแจ้งชำระเงิน กรณีชำ</li> </ul>                                   | <ul> <li>อาเงินผ</li> <li>อาการ</li> </ul>                                                                                                    |
| G thethabar-baryabook.th                                                                                                    | ajobjob.com/book/pdf/printpayment.           | php                                                                                                    | <ul> <li>*</li> <li>พิมพ์ใบแจ้งชำระเงิน กรณีชำ</li> <li>เคาน์เตอร์ธนาคารกรุงไทยหรื</li> </ul> | ● ∶ ระเงินผ อ ATM                                                                                                    |
| C • thethalar-baryabook.th                                                                                                    | ajobjob.com/kook/pdf/printpayment.           | php                                                                                                    | <ul> <li>จังจังระเงิน กรณีชำ</li> <li>เคาน์เตอร์ธนาคารกรุงไทยหรื</li> </ul>                   | e<br>ระเงินผ<br>อ ATM                                                                                                    |
| C • thethalar-baryabook.th                                                                                                    | ajobjob.com/kook/pdf/printpayment.           | php                                                                                                    | <ul> <li>จังขับแจ้งขำระเงิน กรณีขำ</li> <li>เคาน์เตอร์ธนาคารกรุงไทยหรื</li> </ul>             | e<br>ระเงินต<br>อ ATM                                                                                                    |
| V itelfabar-baryabook.th                                                                                                    | ajobjob.com/kook/pdf/printpayment.           | php                                                                                                    | <ul> <li>พิมพ์ใบแจ้งชำระเงิน กรณีชำ</li> <li>เคาน์เตอร์ธนาคารกรุงไทยหรื</li> </ul>            | <ul> <li>€</li> <li>ระเงินผ</li> <li>อ ATM</li> <li>÷</li> </ul>                                                                                                    |
| C • thethalar-baryabook.th                                                                                                    | ajobjob.com/kook/pdf/printpayment.           | php                                                                                                    | <ul> <li>พิมพ์ใบแจ้งชำระเงิน กรณีชำ</li> <li>เคาน์เตอร์ธนาคารกรุงไทยหรื</li> </ul>            | <ul> <li>e</li> <li>i</li> <li>i</li></ul> |
| Itelfaata-banyabookth                                                                                                    | ajobjob.com/kook/pdf/printpayment.           | pto                                                                                                    | <ul> <li>พิมพ์ใบแจ้งชำระเงิน กรณีชำ<br/>เคาน์เตอร์ธนาคารกรุงไทยหรื</li> </ul>                 | <ul> <li>€ :</li> <li>S = 1.3 us</li> <li>• • • • • • • • • • • • • • • • • • •</li></ul>                                                                                                    |

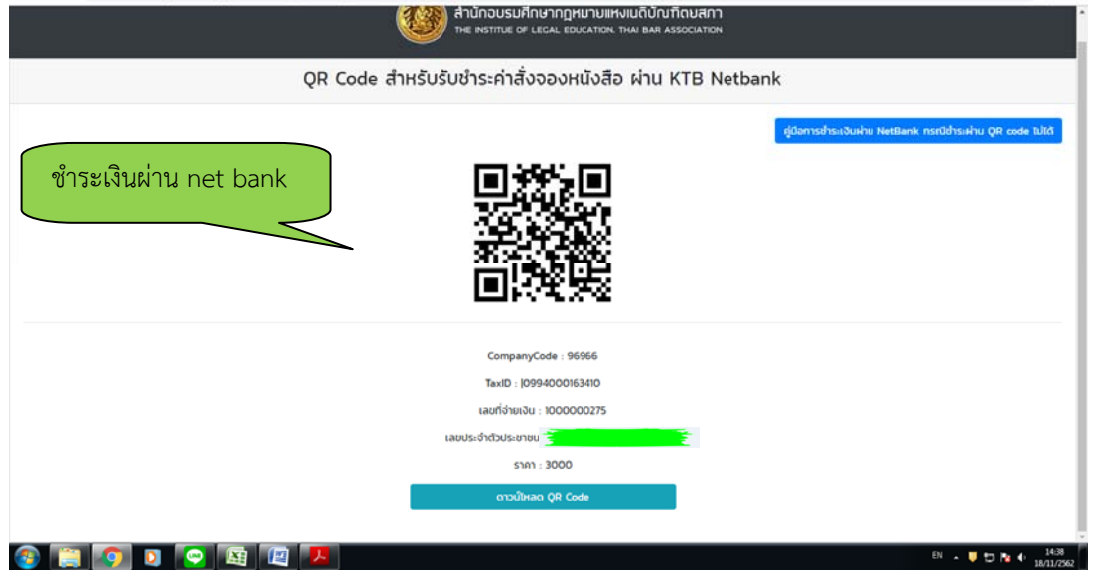

## <u>กรณีซำระเงินผ่าน QR Code ไม่ได้</u>

วิธีชำระเงินค่าสั่งจองหนังสือรวมคำบรรยาย ช่องทาง Net bank

1. เปิดแอพพลิเคชั่น ธนาคารกรุงไทย (Krungthai NEXT) เลือกจ่ายเงิน และใส่รหัสผ่านเข้าแอพพลิเคชั่น

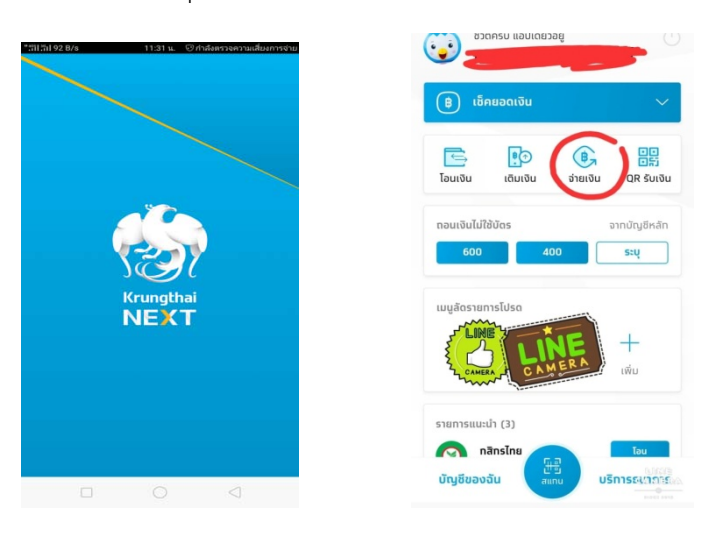

2. เลือก "หมวดหมู่" และค้นหา Company code: 96966

|       |                  | จ่ายเงิน | >        |
|-------|------------------|----------|----------|
| ກບັດ  | <b>j</b> 6       |          |          |
|       |                  |          |          |
| _     | -                |          |          |
| ยัง   |                  |          |          |
| รายท  | การโปรต          | ยอดนิยม  | หมวดหมู่ |
| คั่นห | n                |          | 1ª       |
| ยอดมี | Jan              |          | /        |
|       | บัตรเครดิ        | ia       |          |
| ]     | โทรศัพท์เ        | มือถือ   |          |
| 1+    | สาธารณูปโภค/ภาษี |          |          |
|       | อินเตอร์เ        | ũo       |          |
| 3     | หน่วยงาเ         | ราชการ   |          |
|       |                  |          |          |

3. หลังจากค้นหา Company Code: 96966 แล้ว จะเจอรายการ ให้เลือก "ค่าจองหนังสือคำบรรยาย (96966)"

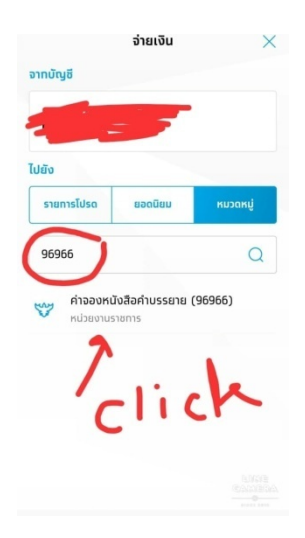

4. ให้กรอกข้อมูล เลขที่ชำระเงินจำนวน 10 หลัก และ เลขที่บัตรประชาชนจำนวน

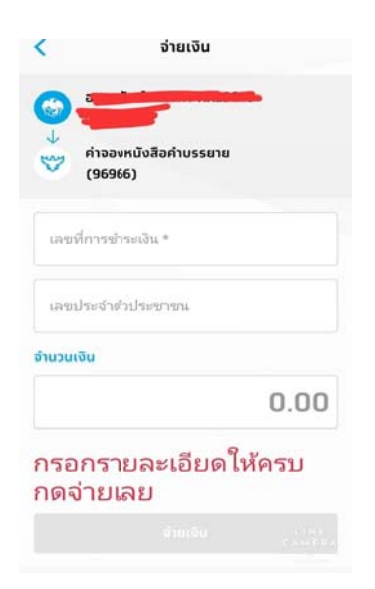

เมื่อชำระเงินเรียบร้อยแล้ว สามารถตรวจสอบสถานะการชำระเงิน และสถานะการจัดส่ง (กรณีสั่งจองรับ ทางไปรษณีย์ลงทะเบียนหรือไปรษณีย์ด่วนพิเศษ (EMS) โดยเข้าสู่หน้าหลักของการจองหนังสือรวมคำบรรยาย <u>https://thethaibar-banyaibook.thaijobjob.com/book/index.php</u> เข้าสู่ระบบด้วย Email และรหัสผ่านที่ได้ ลงทะเบียนไว้ เมื่อเข้าสู่ระบบแล้ว ให้คลิกที่ชื่อ Email มุมบนขวามือ คลิกเมนูคำสั่งซื้อของฉัน

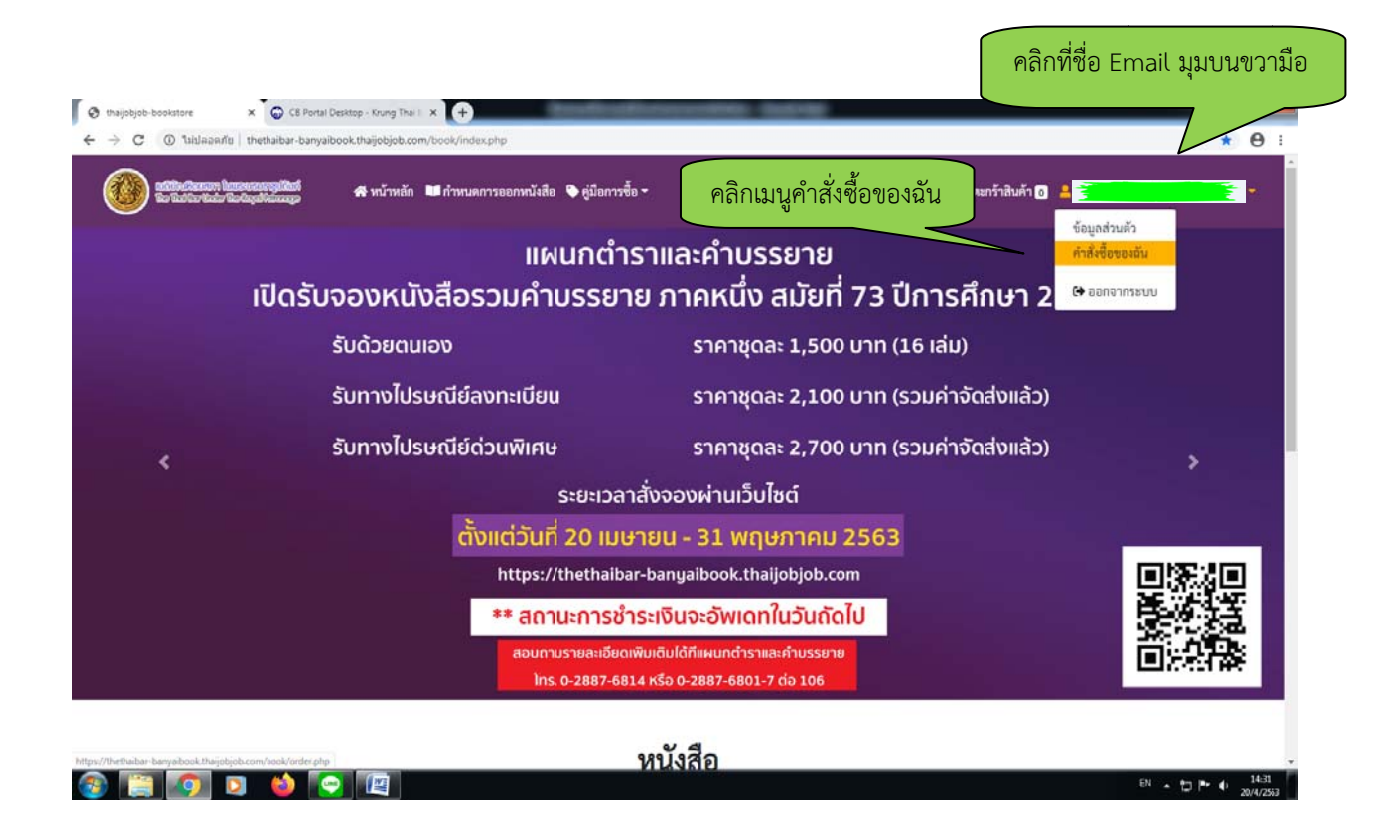

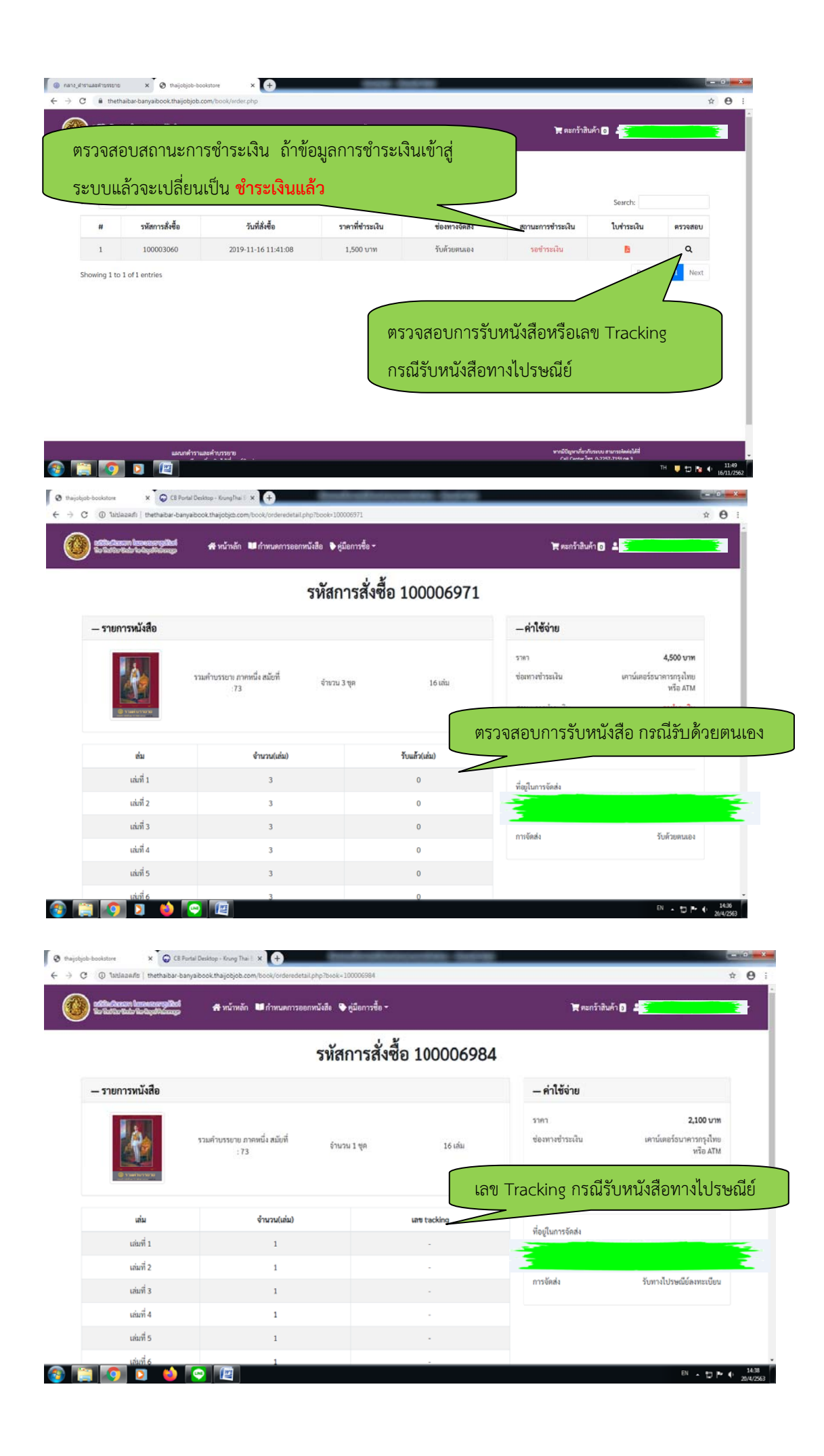